# ІНСТРУКЦІЯ ПЕРШОГО ВХОДУ В ДОВІРЕНИЙ ПРОФІЛЬ ДЛЯ ГРОМАДЯН УКРАЇНИ, ЯКІ ПРИЇХАЛИ ДО ПОЛЬЩІ У ЗВ'ЯЗКУ ЗІ ЗБРОЙНИМ КОНФЛІКТОМ

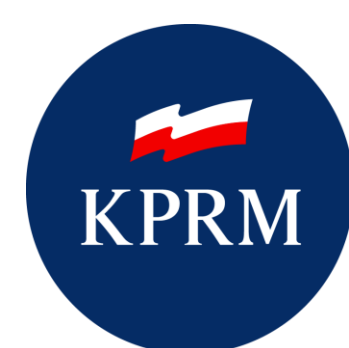

KANCELARIA PREZESA RADY MINISTRÓW

## 1. Перший вхід в довірений профіль

Дана інструкція призначена для громадян України, які прибули до Польщі в результаті військових дій, щоб допомогти при першому вході в довірений профіль.

Для підтвердження довіреного профілю при реєстрації в держустанові для присвоєння номера PESEL необхідно у формі заявки вказати параметри:

- передача даних до реєстру контактних даних (РКД)
- підтвердження довіреного профілю (ДП).

Потім необхідно вказати адресу електронної пошти разом з номером мобільного телефону (польського оператора). Слід звернути особливу увагу при введенні цих даних, тому що на вказану адресу електронної пошти буде направлено повідомлення разом з інформацією про надане ім'я користувача (логін в системі профіль довірений), а на номер телефону буде переданий тимчасовий пароль, який дозволить активувати довірений профіль, а також дозволить задати новий пароль.

При передачі даних в РКД на вказаний номер телефону буде переданий код авторизації, який потрібно буде подати посадовій особі. Довірений профіль буде підтверджений тільки після підтвердження номера телефону.

Крім того, при передачі адреси електронної пошти в РКД на вказану адресу буде відправлений код, що підтверджує адресу електронної пошти в РКД. Якщо ви зможете отримати це повідомлення, то повідомте цей код чиновнику.

Адреса електронної пошти та номер мобільного телефону будуть необхідні для управління довіреним профілем. На вказаний номер телефону буде відправлено sms з кодом авторизації, необхідним, наприклад, для входу в систему або підписання документів.

При реєстрації в системі Довірений Профіль створюється обліковий запис довіреного профілю.

На вказану адресу електронної пошти буде надіслано повідомлення, що містить:

- код авторизації
- унікальна назва користувача назва, встановлена системою і не змінювана
- інформація про підтвердження довіреного профілю.

На вказаний номер мобільного телефону буде передано повідомлення, що містить :

- код авторизації
- тимчасовий пароль до ДП

## 1.1. Перший вхід в довірений профіль

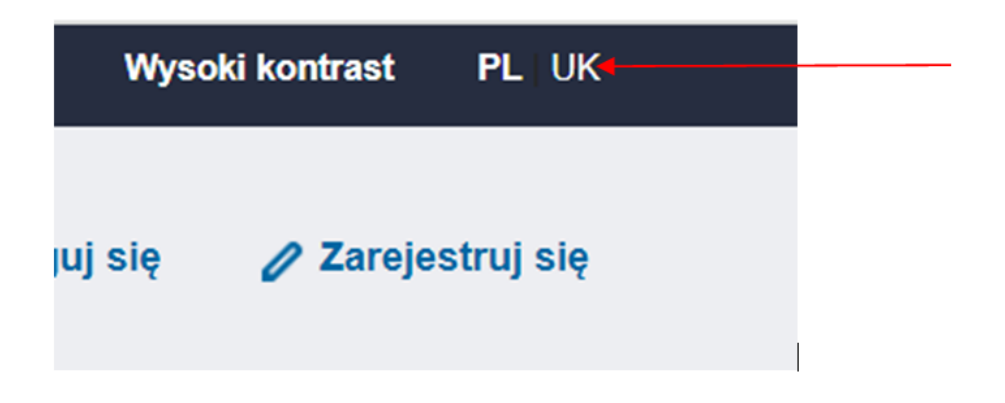

Щоб увійти в перший раз в Довірений Профіль, перейдіть на сторінку реєстрації системи довірений профіль (*https://pz.gov.pl/pz/index*) і натисніть на поле **Увійти**:

| profil 💵<br>zaufany |        |          |          | - Увійти в обліковий запис | Зареєструватися |
|---------------------|--------|----------|----------|----------------------------|-----------------|
| ДОВІРЕНИЙ ПРОФІЛЬ   | НОВИНИ | ДОПОМОГА | КОНТАКТИ |                            |                 |

Рисунок 1. Сторінка довіреного профілю.

Для входу в систему необхідна назва користувача і тимчасовий пароль, відправлені на номер мобільного телефону, вказаний в заявці на отримання номера PESEL.

Потім заповніть поля Назва користувача або адресу e-mail та пароль, а потім натисніть кнопку **Увійдіть в систему** 

| Login 🥣 | Довірений профіль |
|---------|-------------------|
|         |                   |

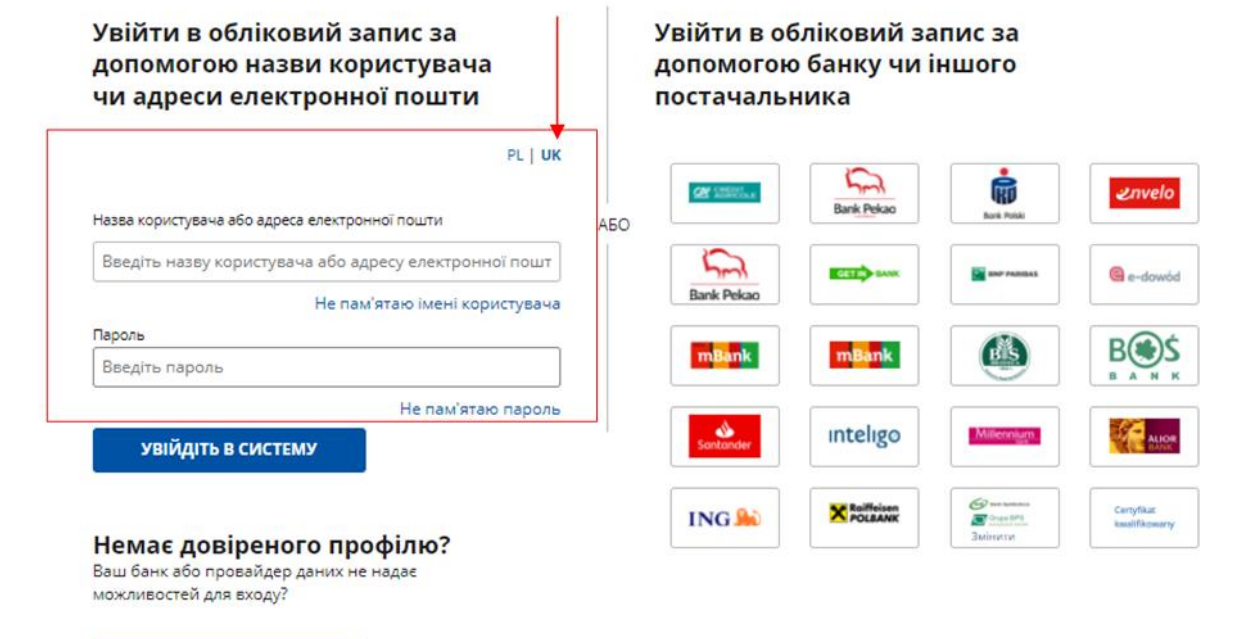

Рисунок 2. Екран для входу в систему з назвою користувача і тимчасовим паролем.

СТВОРИТИ ПРОФІЛЬ

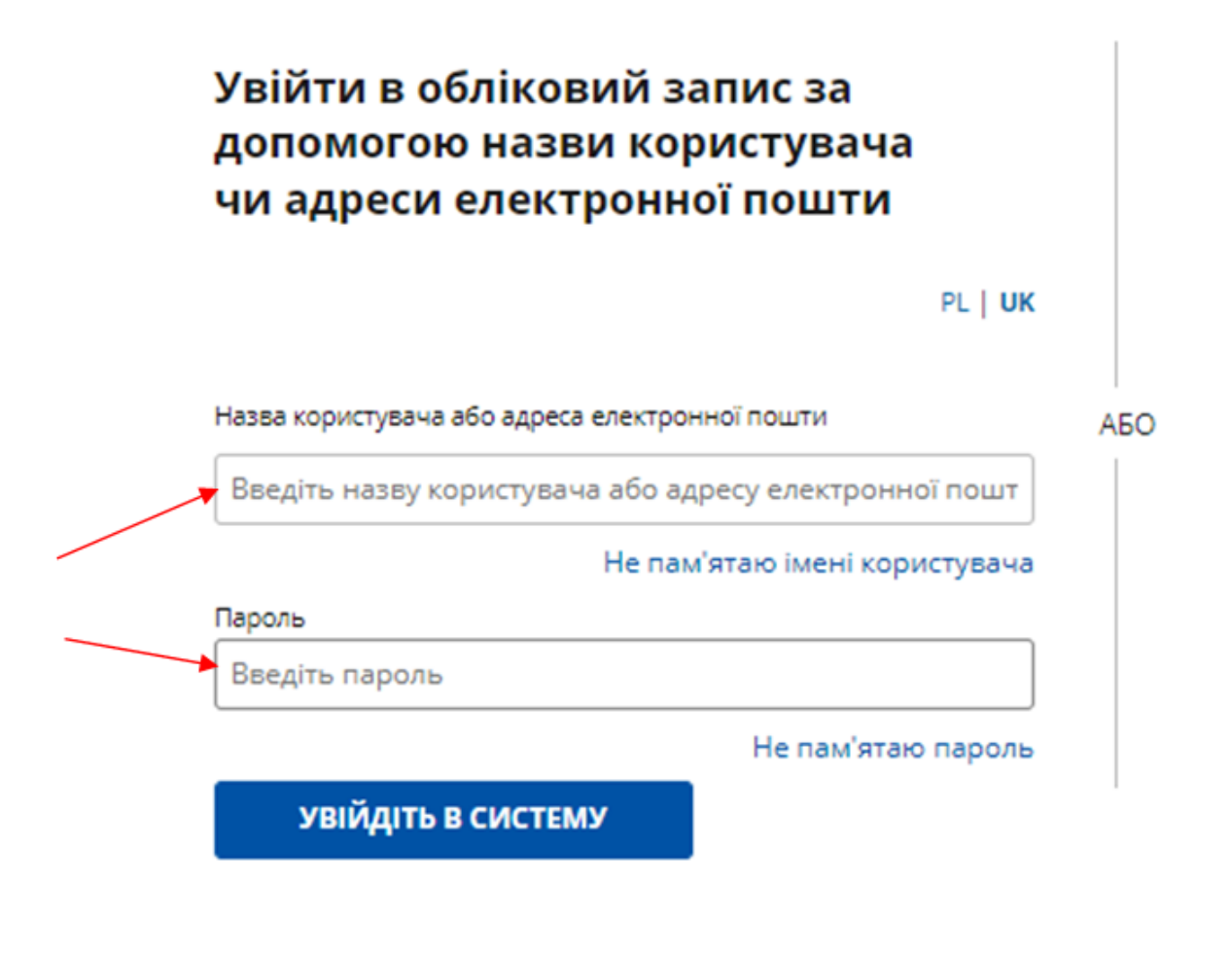

### Немає довіреного профілю?

Ваш банк або провайдер даних не надає можливостей для входу?

Рисунок 1. Обов'язкові поля для заповнення.

Після того, як ви заповнили ці дані і натиснули кнопку **Увійдіть в систему**, система відобразить вікно, що дозволяє встановлення нового пароля.

| Закінчився термін дії пароля. Будь ласка, вка<br>новий пароль. | жіть |
|----------------------------------------------------------------|------|
| Назва користувача або адреса e-mail                            |      |
| krtDjc7zh3r3                                                   |      |
| Поточний пароль                                                |      |
| Ввести пароль                                                  |      |
| Новий пароль                                                   |      |
| Ввести пароль                                                  |      |
| Підтвердити новий пароль                                       |      |
| Ввести пароль                                                  |      |

Рисунок 2. Екран зміни пароля.

У вікні введіть поточний тимчасовий пароль, новий пароль і повторіть новий пароль. Потім натисніть кнопку **Змінити пароль** 

Пароль не може бути ідентичним тимчасовому паролю і повинен мати не менше 8 символів, включаючи 1 велику літеру, 1 малу літеру, 1 цифру або 1 спеціальний символ, обраний з наступних: \_\_.;:;!?@#\$%&~'`"\*^+-=()[]{}<>>/| ,

Після завершення всіх полів і натискання на кнопку **Змінити пароль** система відобразить повідомлення про те, що ви успішно змінили пароль.

| Login 🕣          | Довірений профіль                                                              |  |
|------------------|--------------------------------------------------------------------------------|--|
|                  |                                                                                |  |
| 🔗ваш пароль у сі | истемі довіреного профілю було змінено. Увійдіть, використовуючи новий пароль. |  |

Рисунок 3. Повідомлення яке інформує про зміну пароля.

Якщо у вас немає доступу до тимчасового пароля, ви можете використовувати опцію нагадати пароль. Для цього при перегляді сторінки https://pz.gov.pl виберіть посилання **Не пам'ятаю** пароль.

Посилання на зміну пароля буде надіслано на адресу електронної пошти, вказану при передачі даних в РКД.

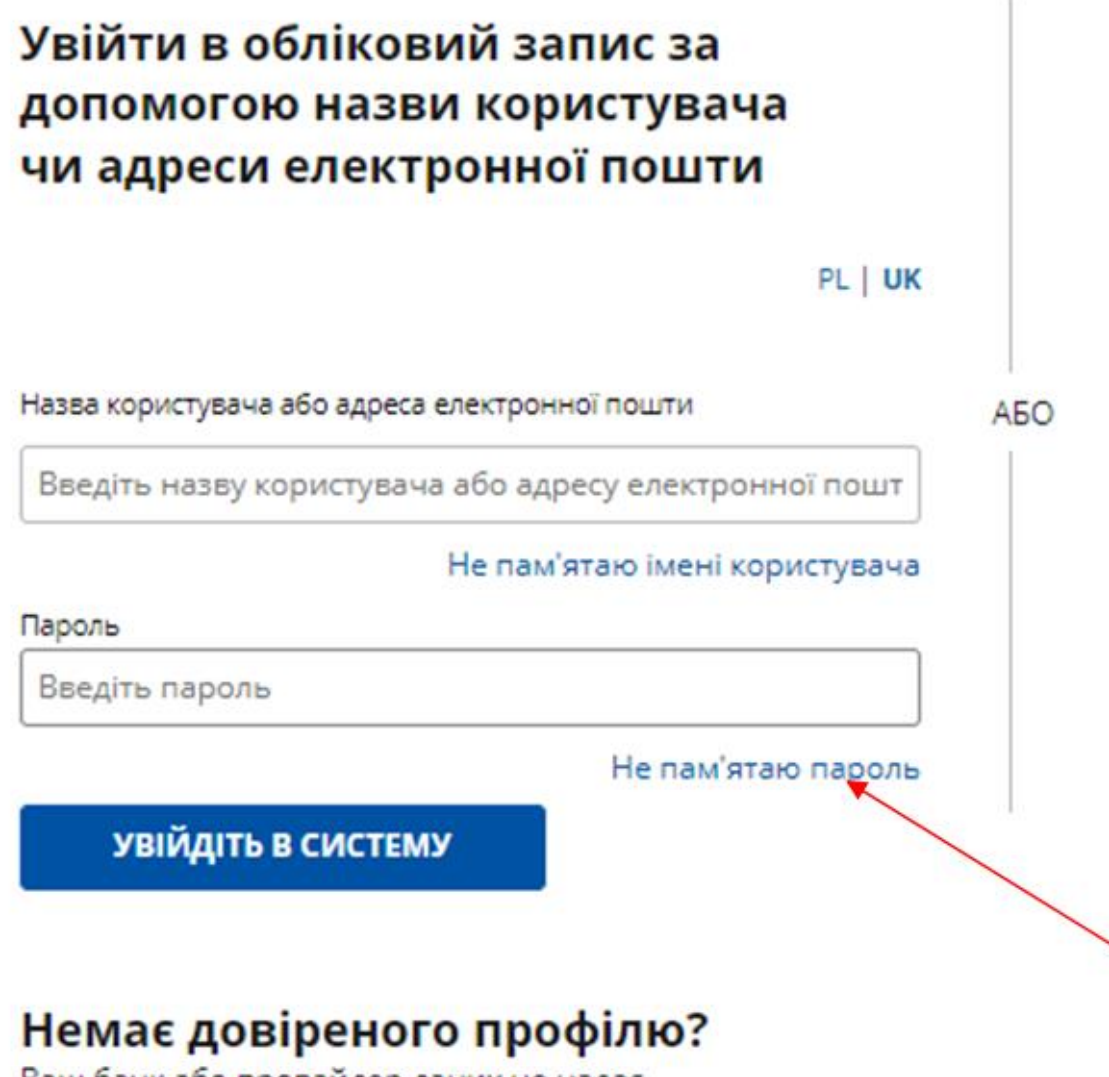

Ваш банк або провайдер даних не надає можливостей для входу?

Рисунок 4. Посилання на нагадування пароля.

Після вибору посилання **Не пам'ятаю пароль** відображається вікно **Змінити пароль**, в якому користувач вводить назву користувача та номер PESEL.

| Log                | n 🕣                           | Довір                 | ений г         | трофіл      | Ъ       |  |
|--------------------|-------------------------------|-----------------------|----------------|-------------|---------|--|
| Змін               | ити паро                      | оль                   |                |             |         |  |
| Посилан<br>вказану | ня для зміни<br>під час реєст | пароля ми на<br>рації | дішлемо вам    | на адресу е | e-mail, |  |
| Назва кор          | истувача                      |                       |                |             |         |  |
| pcwWp              | RDtzKAY                       |                       |                |             |         |  |
| Номер РЕ           | SEL (ввести, як               | цо маєте дійсни       | ій довірений п | рофіль)     |         |  |
| 550                |                               |                       |                |             |         |  |
|                    |                               |                       |                |             |         |  |
|                    | КАСУВАТИ                      | 3                     | МІНИТИ ПАГ     | оль         |         |  |
|                    |                               |                       |                |             |         |  |

Рисунок 5. Вікно зміни пароля

Після заповнення назви користувача і номера PESEL і натискання кнопки **Змінити пароль** система відображає повідомлення про те, що якщо наступні дані вірні, то на адресу електронної пошти, вказану при реєстрації, було відправлено повідомлення з посиланням на зміну пароля.

| Login 🌖                                           | Довірений профіль                                                                                                    |
|---------------------------------------------------|----------------------------------------------------------------------------------------------------|
| Змінити пар                                       | оль                                                                                                    |
| Посилання для зміни<br>вказану під час реєст      | і пароля ми надішлемо вам на адресу e-mail,<br>рації                                                                       |
| Якщо надані<br>збережену в<br>рс<br>для зміни пар | дані правильні, то на адресу e-mail,<br>обліковому записі користувача ×<br>і, надіслано повідомлення з посиланням<br>роля. |
| Назва користувача<br>рсі                          |                                                                                                    |
| Homep PESEL (ввести, як                           | що маєте дійсний довірений профіль)                                                                                        |
| CKACVPATIA                                        |                                                                                                    |
| СКАСУВАТИ                                         | ЗМНИТИ ПАРОЛЬ                                                                                                    |

Рисунок 6. Повідомлення системи

Потім у своїй поштовій скриньці електронної пошти знайдіть лист, відправлений з адреси powiadomienia@pz.gov.pl під назвою Зміна пароля до сервісу «довірений профіль»

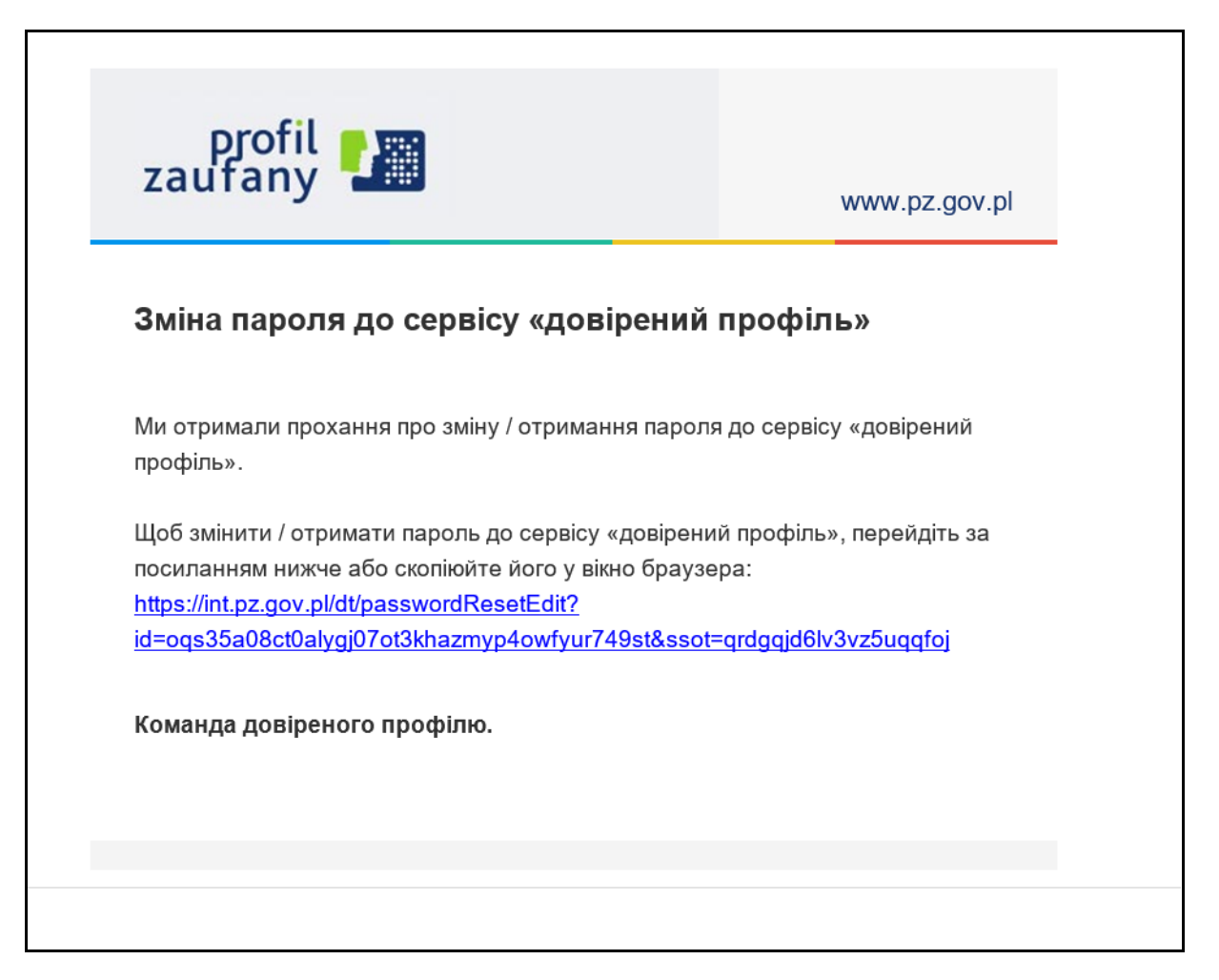

Рисунок 7. Приклад електронного листа

Слідуючи вмісту повідомлення, користувач переміщається на сторінку довіреного профілю, яка дозволяє встановити новий пароль.

| profil 🂵           |                            |          | Увійти в обліковий запи | с 🥒 Зареєструватися            |
|--------------------|----------------------------|----------|-------------------------|--------------------------------|
| ДОВІРЕНИЙ ПРОФІЛЬ  | НОВИНИ ДОПОМОГА            | КОНТАКТИ |                         |                                |
| Встановлення новог | о пароля                   |          | с                       | касувати <mark>Зберегти</mark> |
| Основні дані       |                            | *- ı     | обов'язкові поля        |                                |
|                    | Новий пароль *             | I        | ? Поле не може б        | <sup>5</sup> ути пусте.        |
|                    | Підтвердити новий пароль * |          |                         |                                |
|                    |                            |          | Скасув                  | зати Зберегти                  |
|                    |                            |          |                         |                                |

#### Рисунок 8. Встановлення нового пароля

Після заповнення даних і вибору кнопки **Зберегти** процес встановлення нового пароля проходить успішно і очікує тільки авторизації, яка включає в себе введення в потрібне поле коду авторизації, переданого за допомогою SMS, і його підтвердження.

|          | Встановлення нового пароля                                                                                                    |  |
|----------|----------------------------------------------------------------------------------------------------|--|
| Ι ΠΡΟΦΙΓ | Для встановлення нового пароля в системі довіреного профілю, необхідна перевірка за допомогою SMS.<br>Ми надіслали повідомлення з кодом авторизації на вказаний вами номер телефону. Введіть отриманий<br>код нижче. |  |
| лення    | Kod SMS nr 2 z 11.03.2022                                                                                                    |  |
|          | Встановити новий пароль Скасувати                                                                                                    |  |
|          |                                                                                                    |  |
|          |                                                                                                    |  |

Вибір кнопки **Скасувати** перериває процес встановлення нового пароля. В результаті пароль облікового запису не буде змінений/встановлений.

#### Рисунок 9. Спливаюче вікно для введення коду авторизації

|       | D Velčene - Selmenči - semi                           | ареєстру |
|-------|-------------------------------------------------------|----------|
|       | Встановлення нового пароля                            |          |
| РОФІЛ | Ваш пароль у системі довіреного профілю було змінено. |          |
| ння   | Перейдіть до сторінки входу в систему                 |          |
|       |                                                       |          |
|       |                                                       |          |

Рисунок 10. Інформація про встановлення нового пароля

Після введення коду авторизації система відобразить екран, що повідомляє про позитивне завершення процесу встановлення нового пароля.